## 集采最新系统支持<mark>全盘安装</mark>并**保留数据**

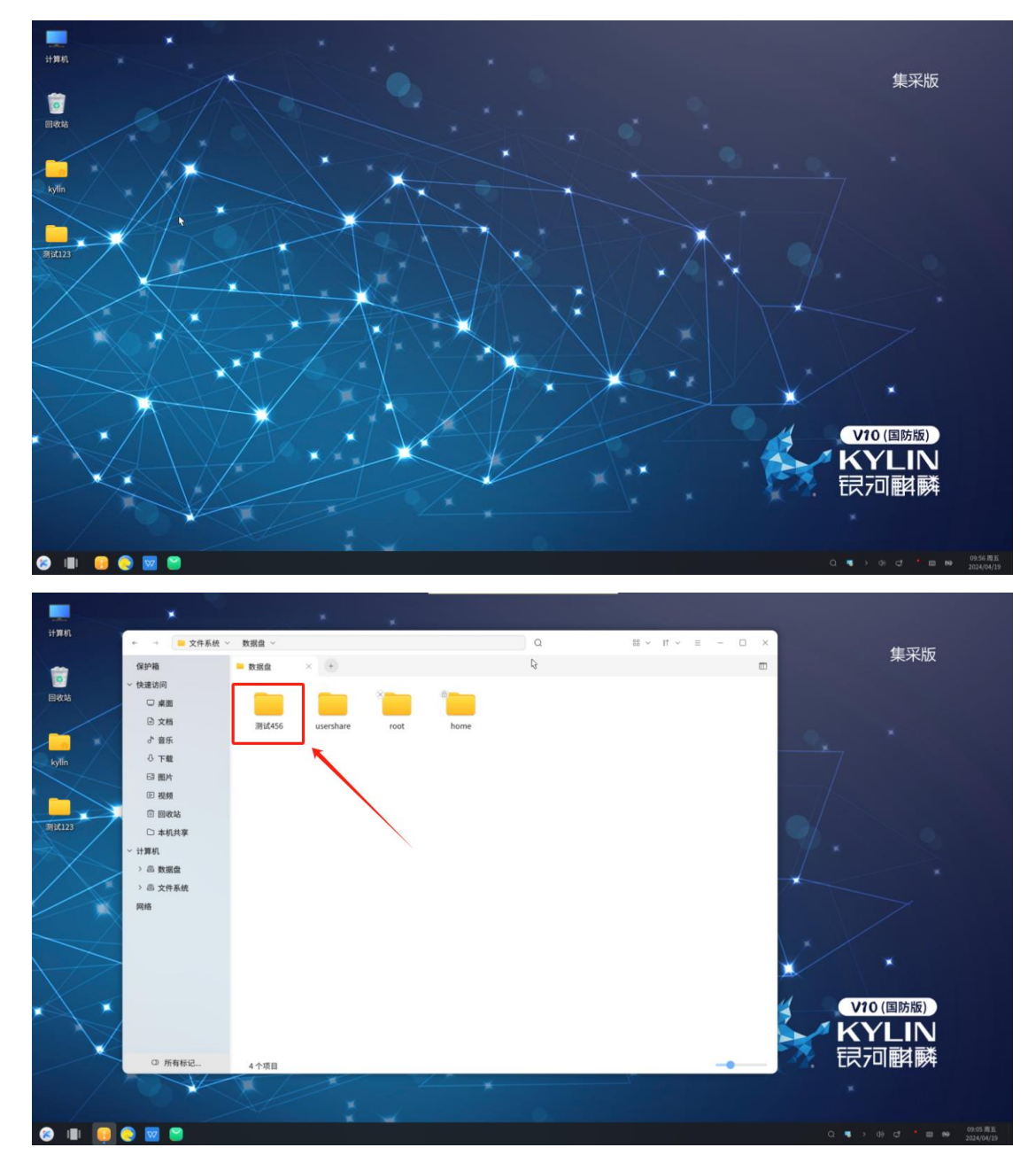

1、新建测试文件,桌面和数据盘(只是测试使用,客户安装时候略过次步骤)

2、插入光盘,选择光盘启动(由于每台电脑光盘都有可能不一样,这里就不作解释,找 不到光盘启动路径可以联系硬件厂家或者麒麟工程师)

| gnu grub                                                                                             | version 2.04                                                                |
|----------------------------------------------------------------------------------------------------|-----------------------------------------------------------------------------|
| Try Kylin-Desktop V10 without inst<br>*Install Kylin-Desktop V10                                     | alling                                                                      |
|                                                                                                    |                                                                             |
|                                                                                                    |                                                                             |
|                                                                                                    |                                                                             |
|                                                                                                    |                                                                             |
| Use the ▲ and ▼ keys to select<br>Press enter to boot the selecte<br>before booting or `c' for a com | which entry is highlighted.<br>d OS, `e' to edit the commands<br>mand-line. |

3、选择语音,点击 下一步

## 4、勾选 阅读许可协议

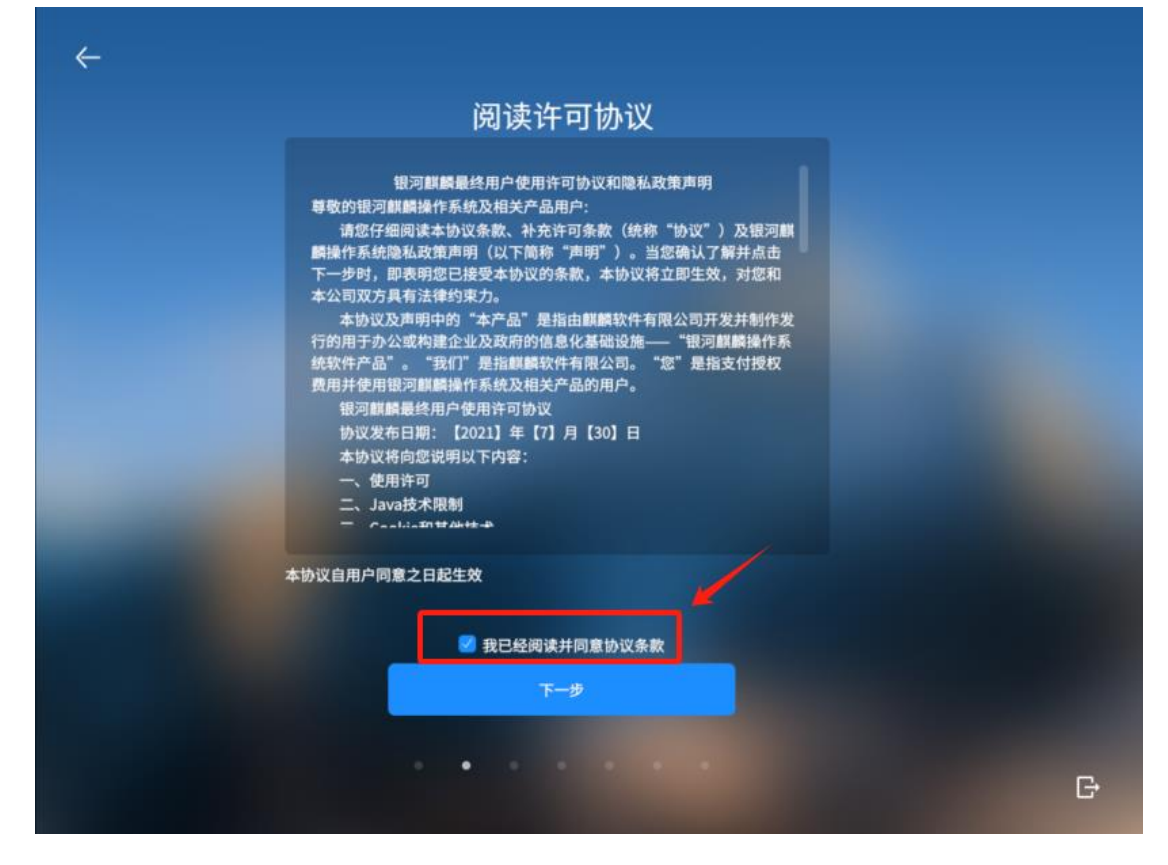

5、选择时区(可以自行选择)

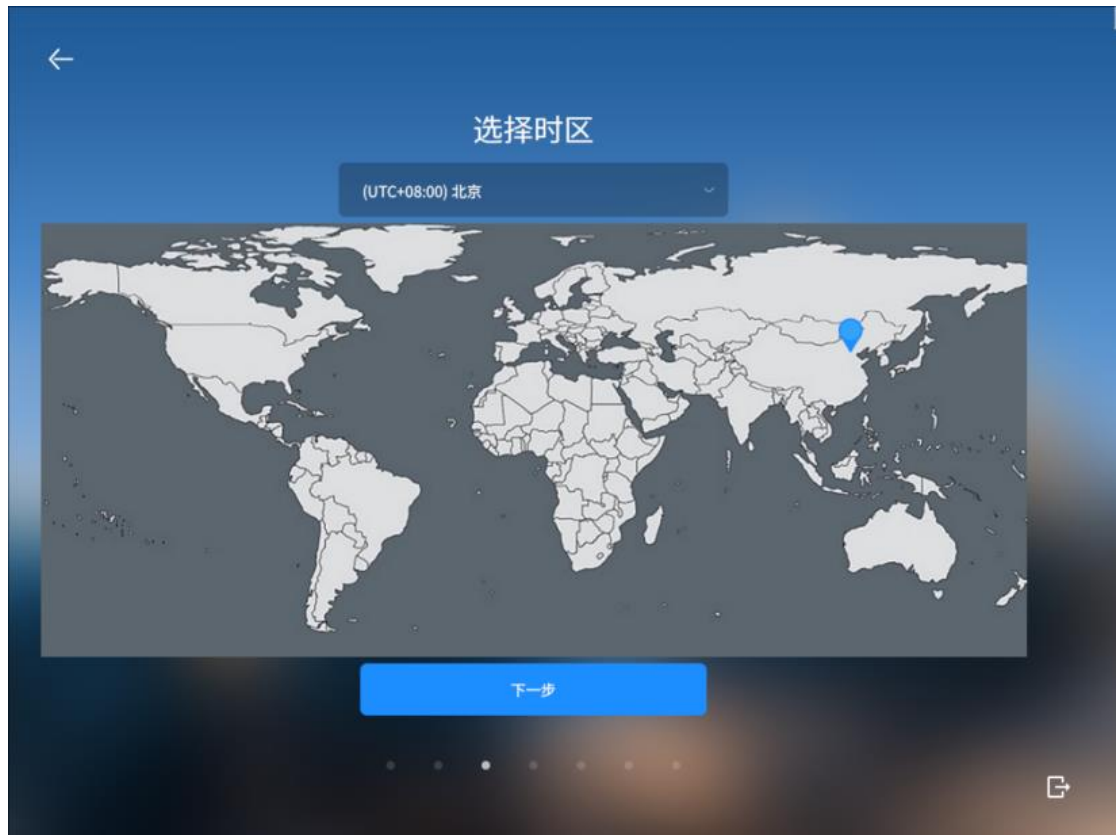

6、选择安装路径,选择 从 Live 安装

| ← |                             |       |
|---|-----------------------------|-------|
|   | 选择安装途径                      |       |
|   | <ul> <li>从Live安装</li> </ul> |       |
|   | ● 从Ghost安装                  |       |
|   |                             | 17#文件 |
|   |                             |       |
|   |                             |       |
|   |                             |       |
|   |                             |       |
|   | 下一步                         |       |
|   |                             | G     |

7、安装方式选择 全盘安装 勾选<mark>出厂备份</mark> 和 保留用户及其数据

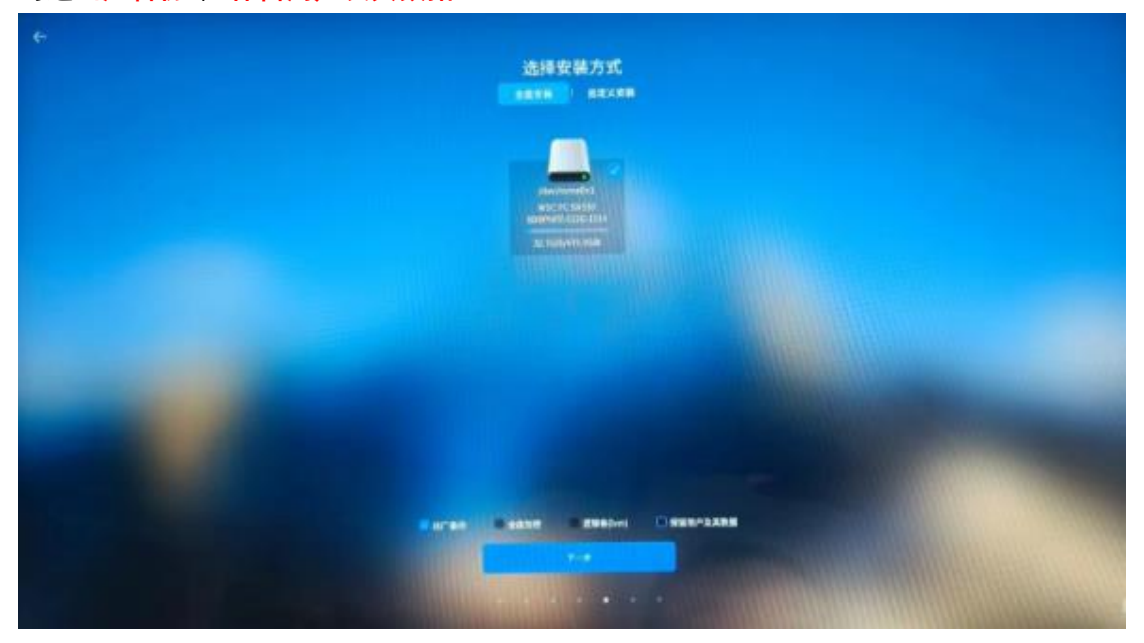

- 8、勾选 保留用户及其数据 时会弹出警告, 点击 确定 即可

9、如下图所示

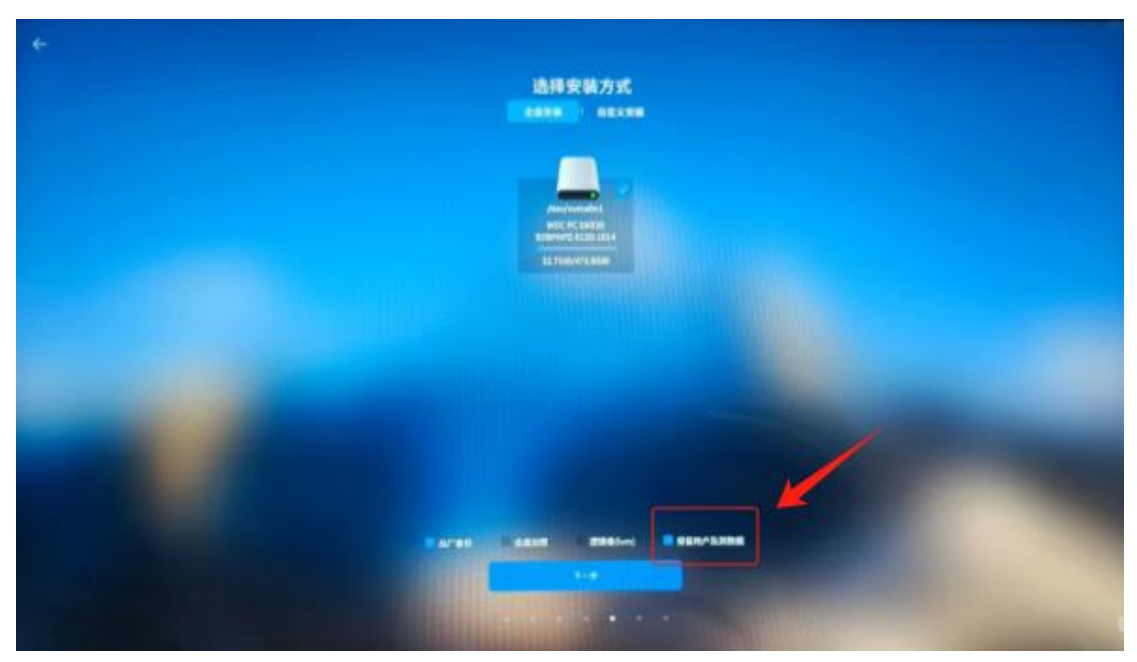

10、勾选格式化整个磁盘,点击下一步

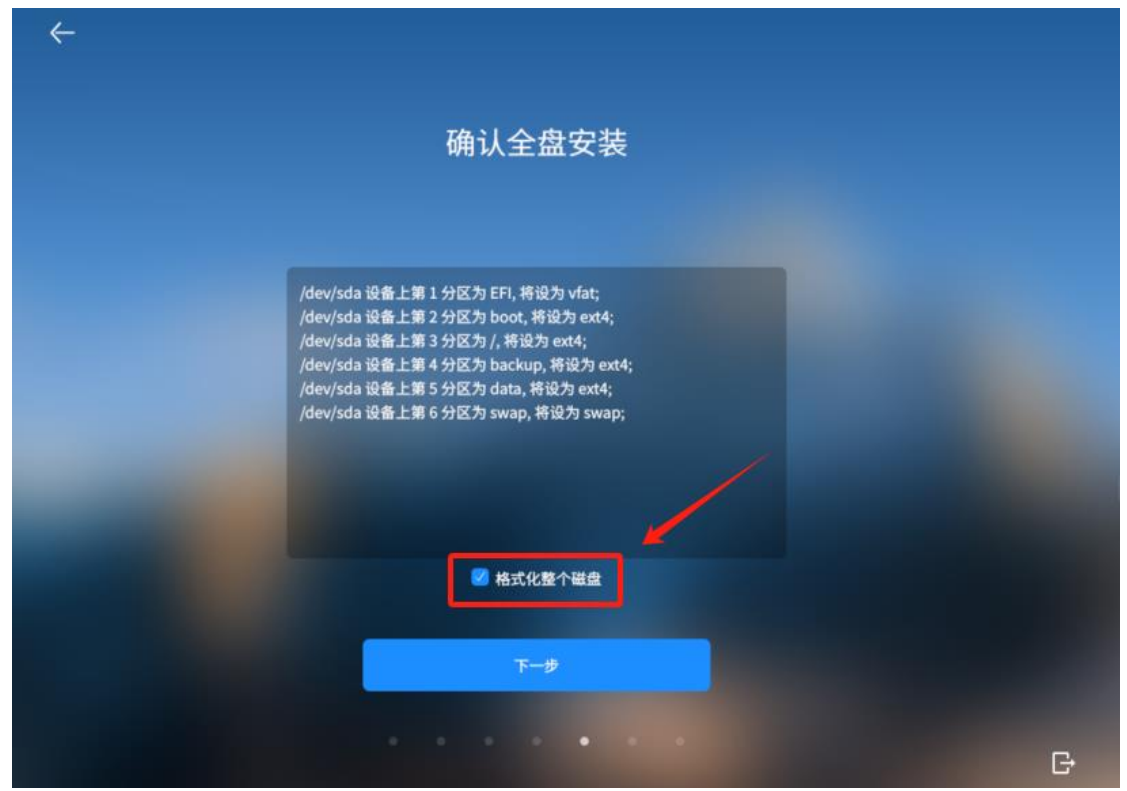

11、创建用户(用户名不能纯数字),点击 立即安装 立即创建:在安装系统时就创建用户 稍后创建:在安装完成后,下次登陆时创建用户

| ← |                             |     |
|---|-----------------------------|-----|
|   | 创建帐户                        |     |
|   | 立即创建                        |     |
|   | 稍后创建<br>将在系统安装完成后,进入系统时创建帐户 |     |
|   |                             |     |
|   | 开始安装                        |     |
|   |                             | ■ 6 |

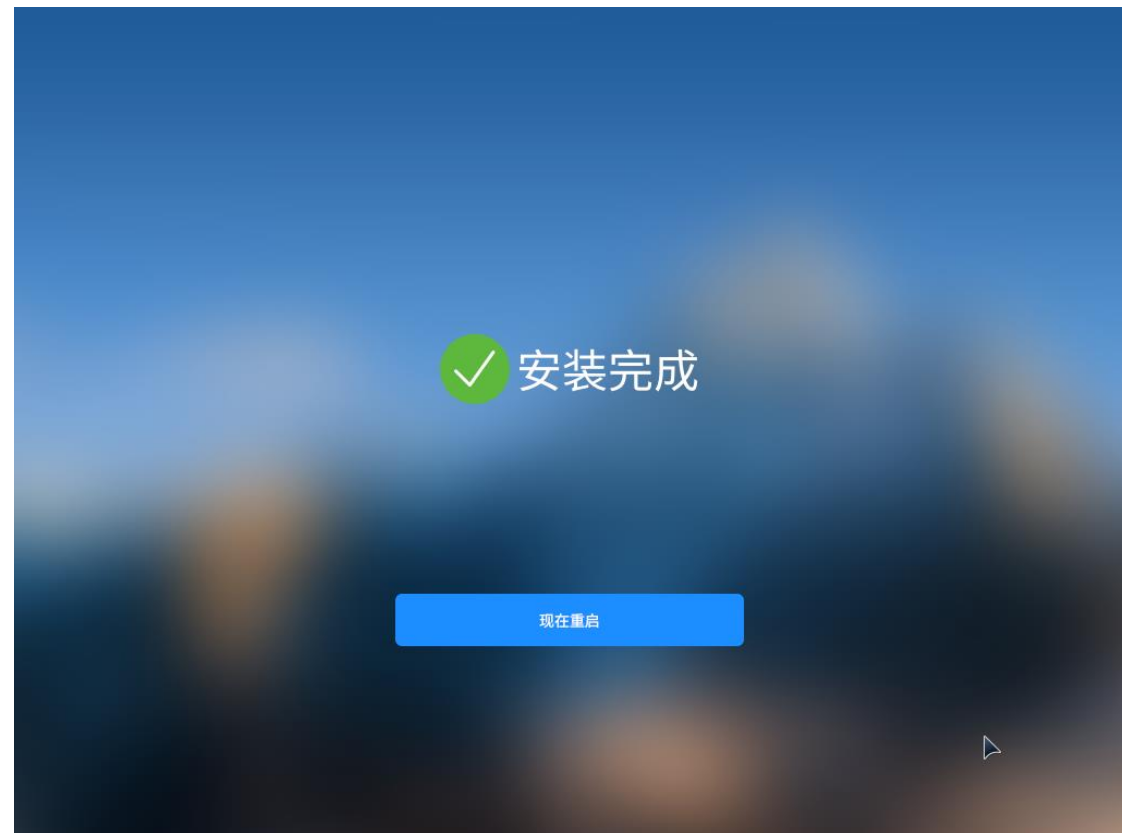

13、取出安装介质,拔掉光驱或 U 盘

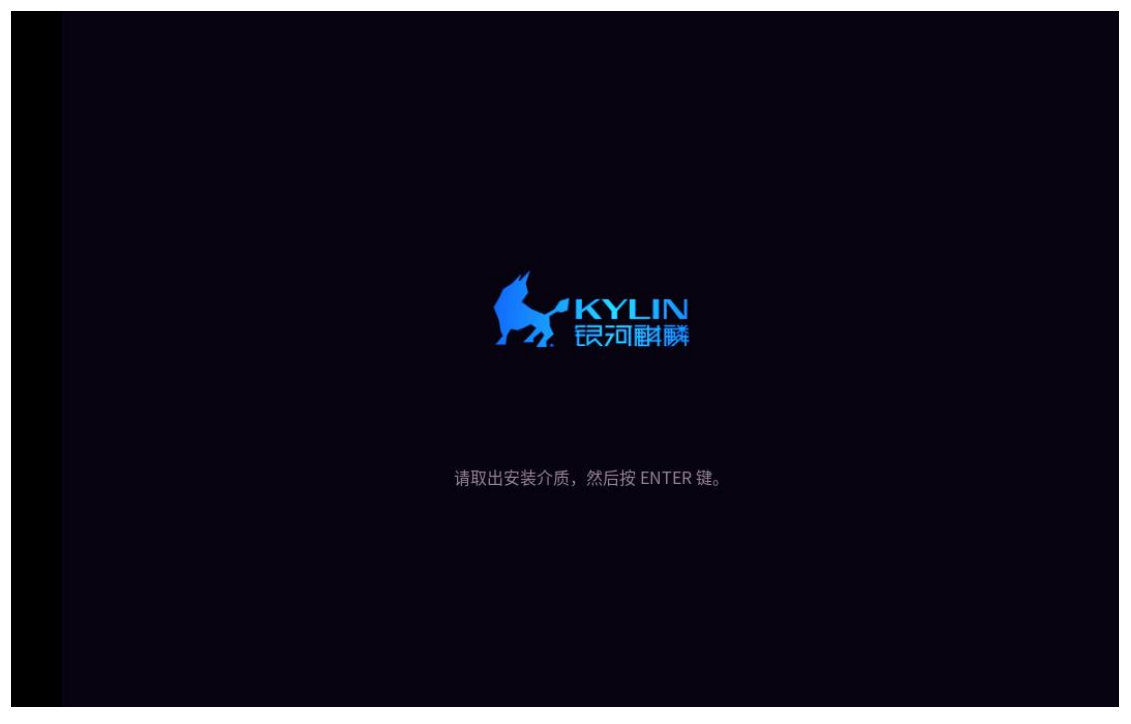

|      | 10:27       |                |     |     |
|------|-------------|----------------|-----|-----|
| 20   | 24/04/19 周五 |                |     |     |
|      |             |                |     |     |
|      | kylin       |                |     |     |
| 输入密码 | ø 🔿         |                |     |     |
|      |             |                |     |     |
|      |             |                |     |     |
|      |             |                |     |     |
|      |             |                |     |     |
|      |             |                |     |     |
|      |             |                |     |     |
|      |             | e              |     | داء |
|      |             | ا <b>ی</b> ا " | 100 | 0   |

至此,系统安装完成